# Global Card Access (GCA)

### Logging in to Global Card Access (GCA)

You and your users may already have GCA user profiles, which would have been established during the implementation of your card pr th77TJ 0a oae ce ath hn

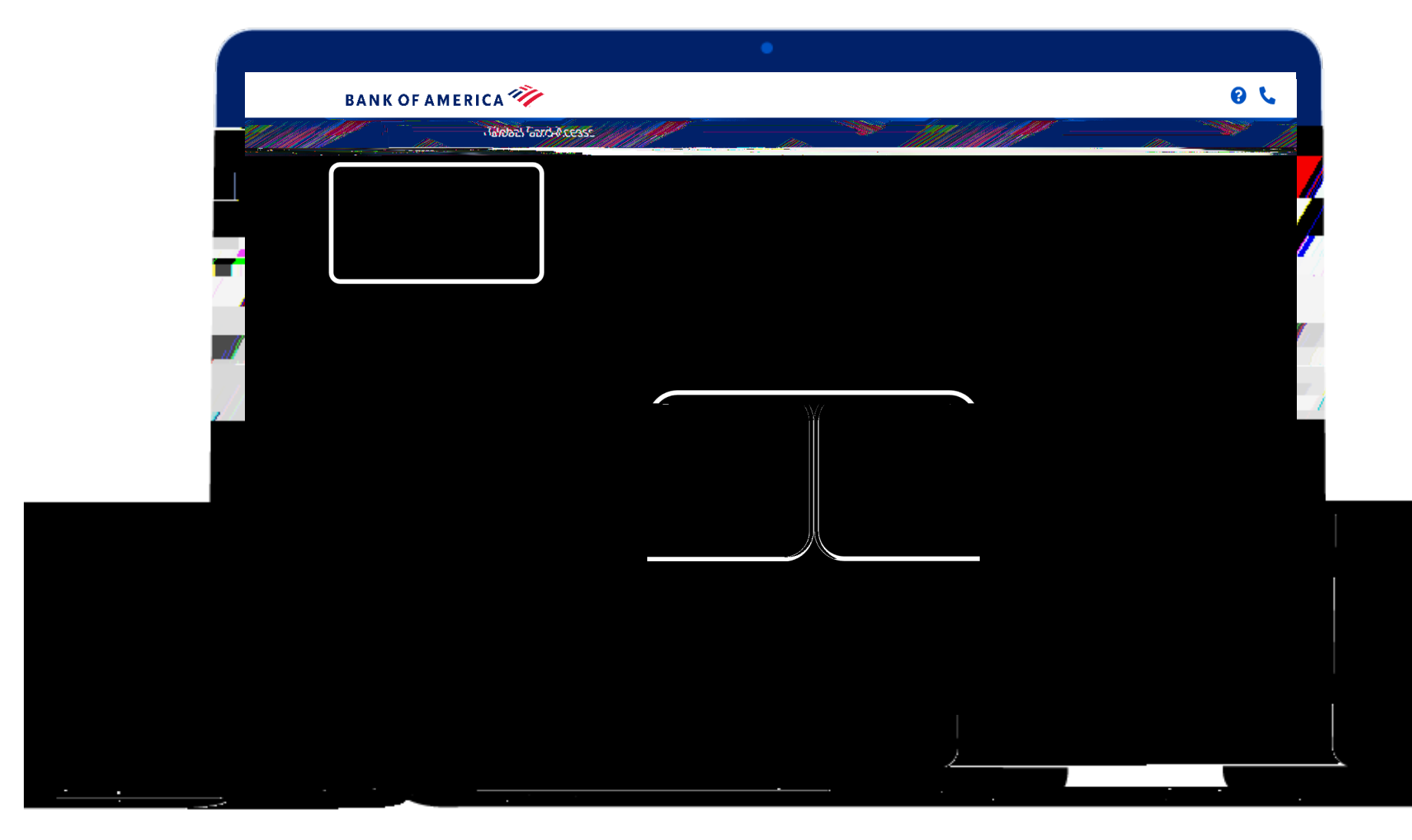

## New User Registration

| BANK OF AMERICA 🌮 | <ul> <li>Click 'Register now', and when enter the 16 digit billing account card account number (for cardh click 'Continue'.</li> <li>For PAs, this functionality is cur available only in the US and Card</li> </ul> | prompted,<br>t (for PAs) or<br>olders), and<br>rently<br>anada. |
|-------------------|----------------------------------------------------------------------------------------------------|-----------------------------------------------------------------|
|                   | <b>BANKOFAMERI</b><br>Global Card Access                                                                                                    |                                                                 |
|                   | New User Registration                                                                                                    |                                                                 |
|                   | Continue Cancel                                                                                                    |                                                                 |

### Self-Enrolling Additional Card and/or Billing Accounts

| Pogram/Authinistration                                                                                           | Mv Accounts  |                   |                        |             |
|----------------------------------------------------------------------------------------------------|--------------|-------------------|------------------------|-------------|
|                                                                                                    | MARNOTAMEK.M | 13                |                        |             |
| and the second second second second second second second second second second second second second second second | Children M   | h access          | Program Administration | My Accounts |
|                                                                                                    |              | Home Card Manager | <u>r</u>               | ~           |
|                                                                                                    | Dogist       | tori a secidi     |                        |             |
|                                                                                                    |              |                   |                        |             |
|                                                                                                    |              |                   |                        |             |
|                                                                                                    |              |                   |                        |             |
|                                                                                                    |              |                   |                        |             |
|                                                                                                    |              |                   |                        |             |
|                                                                                                    |              |                   |                        |             |
|                                                                                                    |              |                   |                        |             |
|                                                                                                    |              |                   |                        |             |
|                                                                                                    |              |                   |                        |             |
|                                                                                                    |              |                   |                        |             |
|                                                                                                    |              |                   |                        |             |
|                                                                                                    |              |                   |                        |             |
|                                                                                                    |              |                   |                        |             |
|                                                                                                    |              |                   |                        |             |
|                                                                                                    |              |                   |                        |             |

# Statements and Payments

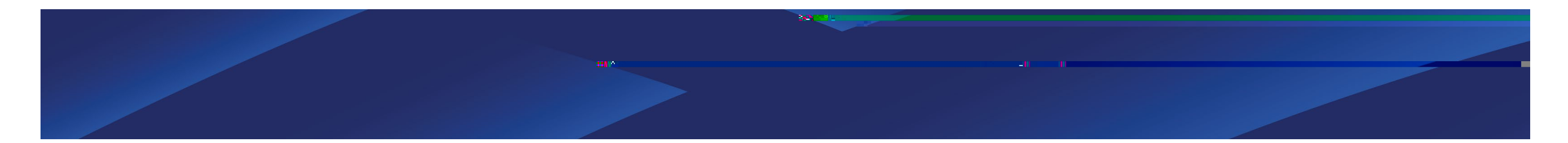

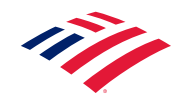

## Statements and Payments

|                        | Preyddin Anth                         | inimistration My-Accounts                 |                                      |                                          |
|------------------------|---------------------------------------|-------------------------------------------|--------------------------------------|------------------------------------------|
| •                      | Bavid Chan                            | BANKOFAME                                 | RICA                                 |                                          |
|                        |                                       |                                           | Home Account Requests Administration |                                          |
|                        |                                       | Balances as of Dec 30, 2021, 09:30 AM CST | IVIY TASKS                           |                                          |
| Friendly Business Co   |                                       | -4053                                     |                                      |                                          |
| 12,594.21 4,987,405.79 | 5,000,000                             |                                           | Quick actions                        |                                          |
|                        | · · · · · · · · · · · · · · · · · · · | <u> </u>                                  | <br>Warra <u>ge_aloceuntere</u> c    |                                          |
|                        |                                       |                                           |                                      | anni 1991-mir e<br>Airse-christen er sir |
|                        |                                       |                                           |                                      | Make a payment                           |
|                        |                                       |                                           |                                      |                                          |
|                        |                                       |                                           |                                      |                                          |
|                        |                                       |                                           |                                      |                                          |

# Statements and Payments

| ChabadaConabil poporta |                                          |
|------------------------|------------------------------------------|
|                        |                                          |
| HOME STATEMENT'S HELP  |                                          |
| ACCOUNT ACTIVITY       |                                          |
| PAYMENTS               |                                          |
| MY BANK ACCOUNTS       |                                          |
|                        |                                          |
|                        | Select Statements   Account Activity, to |
|                        | obtain a full list of statements         |
|                        | Or select 'VIEW LAST STATEMENT' to       |
|                        | download the most recent statement.      |
|                        |                                          |
|                        |                                          |
|                        |                                          |

# Viewing Statements

|                           | riendly Business Co.      |                                              | After eliging into Ctatemente I Associat                                |
|---------------------------|---------------------------|----------------------------------------------|-------------------------------------------------------------------------|
| ft#-                      |                           | ระการ- ระสมการทำหนังหมาโทรธรุง <u>ระสมคะ</u> | Activity, select 'Statements' to display the list of recent statements. |
| Summary of Last Statement | Activity Since Last State | ສາກອາກີ<br>                                  |                                                                         |
| Current balance:          | Statement balance:        | (\$6.35)                                     |                                                                         |
| istic                     |                           | Trasticulo e mounts                          |                                                                         |
| Minimum p<br>\$10,000.00  | ayr                       | as poliizana                                 | Statemente                                                              |
| EXPAND DETAIL ( )         |                           |                                              |                                                                         |
| MAKE PAYMENT              |                           | <b></b>                                      | Jaco way, Jacof Ja 4, 202-                                              |
|                           |                           | 2                                            | Thursday, November 4, 2021                                              |
|                           |                           | <b>A</b>                                     | Monday, October 4, 2021                                                 |
|                           |                           |                                              | Saturday, September 202                                                 |
|                           |                           |                                              |                                                                         |

|                        |                     |                                                                                                    | Personal Proves                            |                                    | N N            |
|------------------------|---------------------|----------------------------------------------------------------------------------------------------|--------------------------------------------|------------------------------------|----------------|
| <u>îz-</u>             |                     | <u>^at.mmtrijy</u>                                                                                              | Tura residences                            | neineinen Resep <mark>reten</mark> | - Paologanne ( |
| iummery of Last Statem | warnt               | Activity.Sinc                                                                                                   | e Lasi Statement                           |                                    | ¢              |
| Current balance:       | ······,             | (\$6.35)<br>Statement balance:                                                                                  | an an Ionaichte an Airte an Airte an Airte | (\$6.35)                           |                |
|                        |                     | ····                                                                                                    |                                            | e mou nu:<br>Development           |                |
| \$10,000.00            | Demperative Lorence |                                                                                                    | S0.00<br>Credit lin                        | nit:                               |                |
| EXPAN                  | ND DETAILS [+]      | #1399 <sup>4</sup> ***********************************                                                          |                                            | s [+]                              | -l.            |
| MAKE                   | DAMMENT advances    | anne ann ann an Fridaichte far Polais a' Polais a' Polais ann an Stairt ann an Stairt ann an Stairt ann an Stai |                                            |                                    |                |

# Cardholder Dashboard

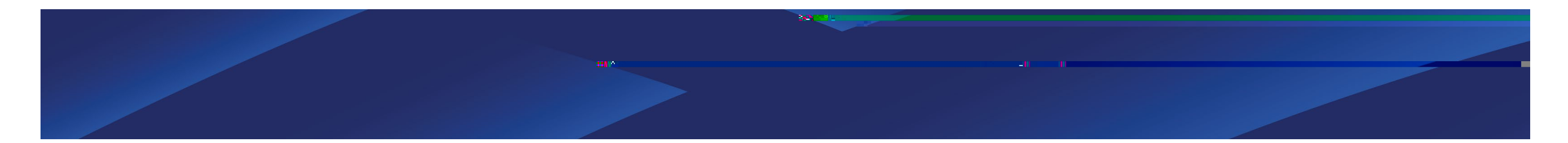

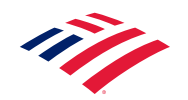

#### 

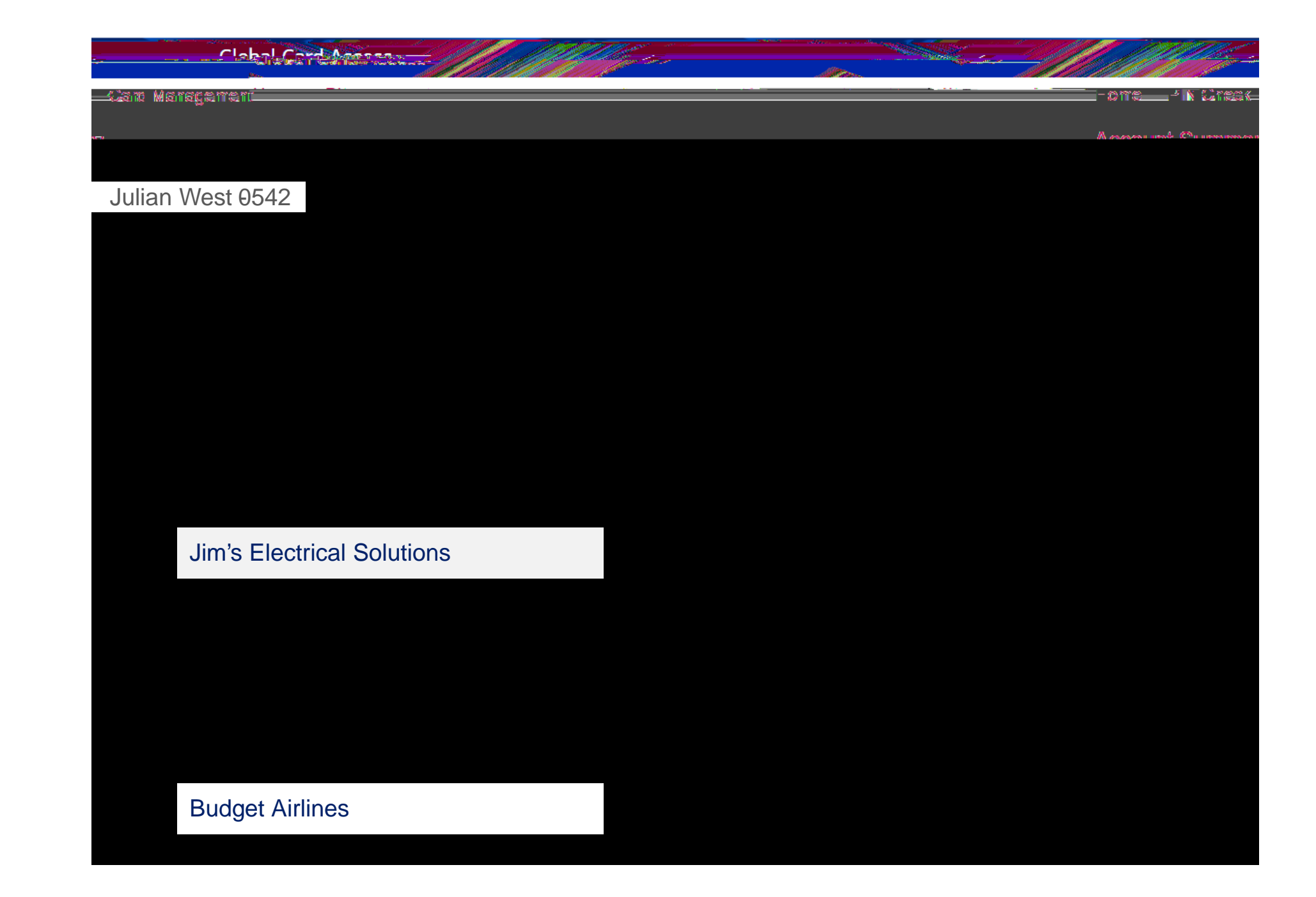

#### Lock Card

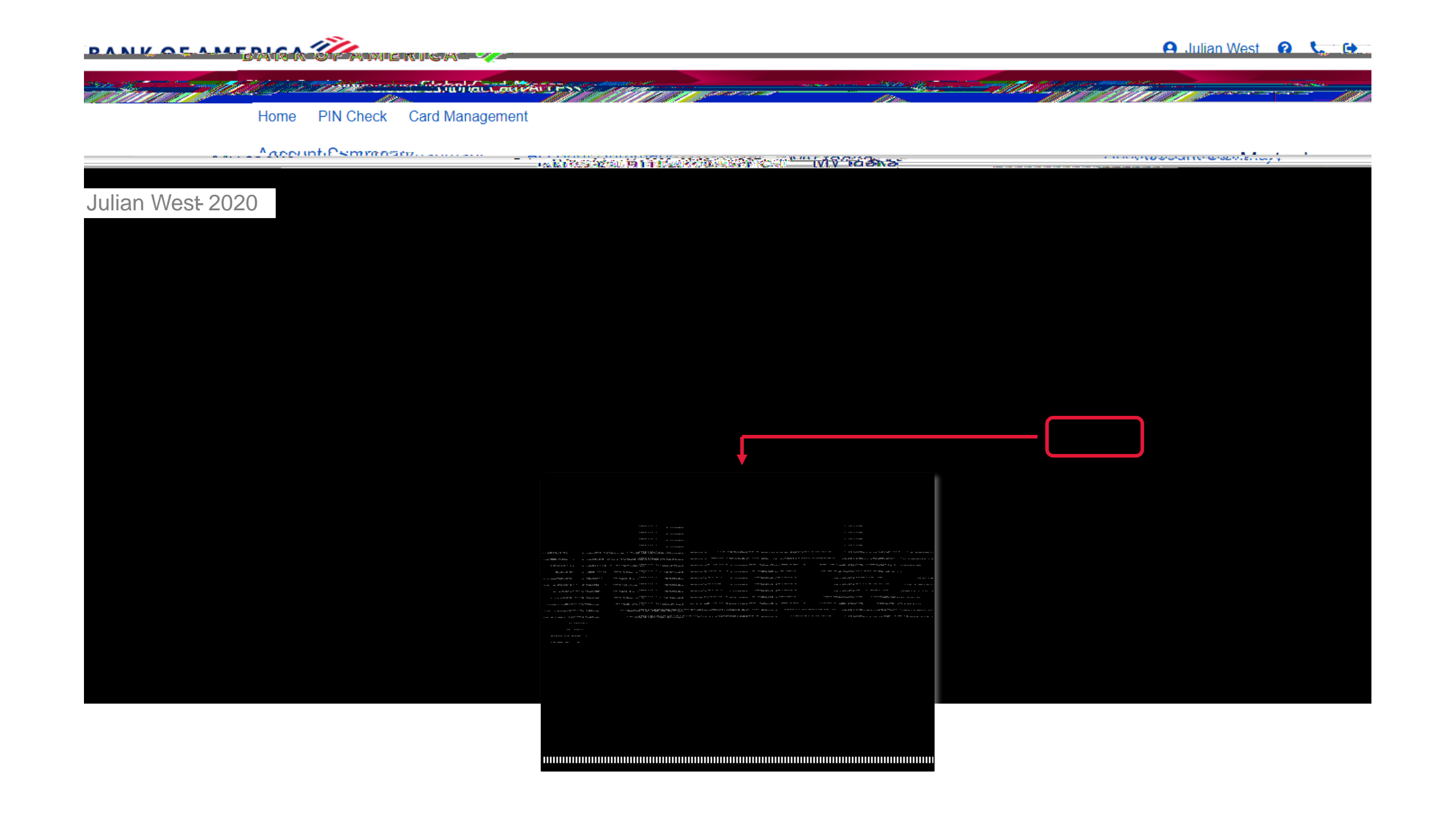

# Cardholder Alerts

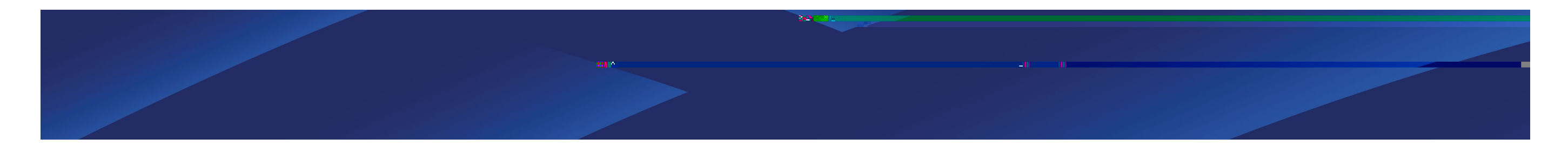

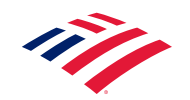

#### Cardholder Alerts

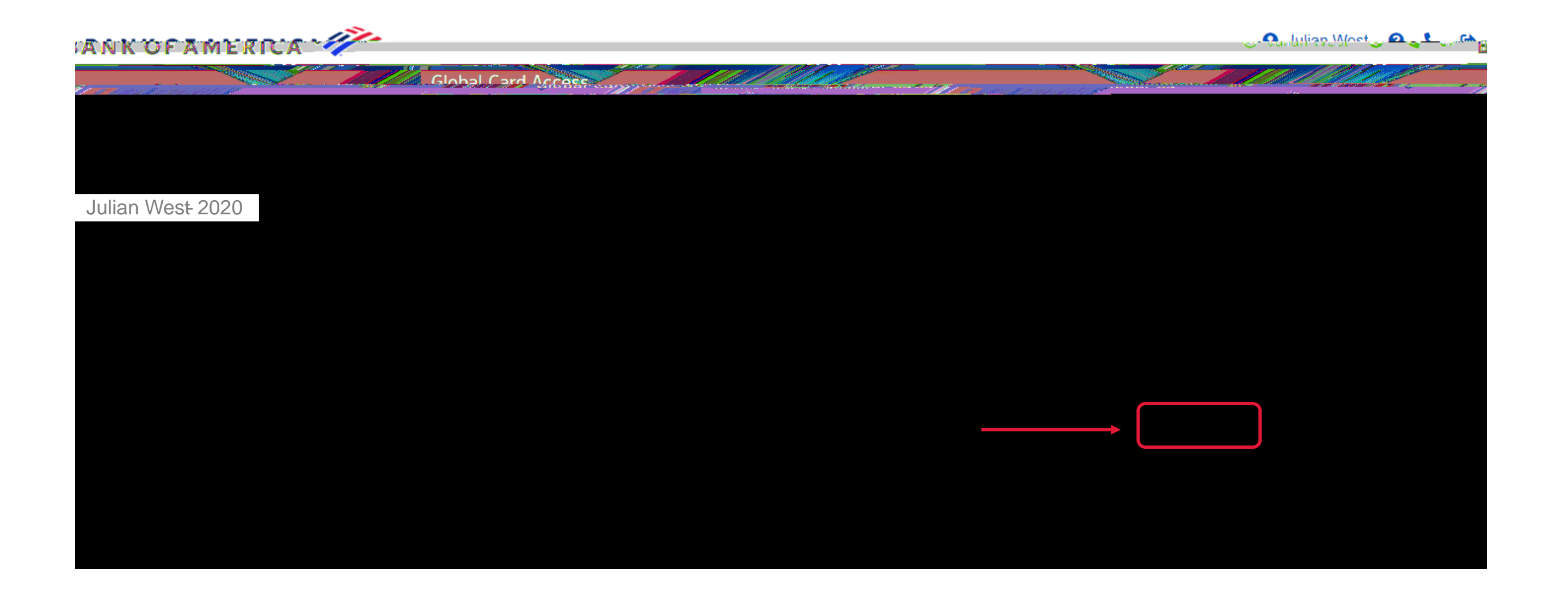

## Cardholder Alerts (continued)

| Chall Gradia Honess            |         | 070       |                 | e na al la cara de la cara de la cara de la cara de la cara de la cara de la cara de la cara de la cara de la c | te all and a second descent and the second descent and the second descent and the second descent descent descent |                 |                               | in and a state of the second state of the second state of the second state of the second state of the second st |        |
|--------------------------------|---------|-----------|-----------------|----------------------------------------------------------------------------------------------------|----------------------------------------------------------------------------------------------------|-----------------|-------------------------------|----------------------------------------------------------------------------------------------------|--------|
|                                | Home    | PIN Check | Card Management | Bank User                                                                                                    |                                                                                                    |                 |                               |                                                                                                    |        |
| Let 1 diamand the second state | غب حالم |           |                 | Fair                                                                                                    | e conconsito co                                                                                                  | 81 113 / BLA Pe |                               |                                                                                                    |        |
|                                |         |           |                 |                                                                                                    |                                                                                                    |                 |                               |                                                                                                    |        |
|                                |         |           |                 |                                                                                                    |                                                                                                    |                 | Send alerts to                |                                                                                                    | ×      |
|                                |         |           |                 |                                                                                                    |                                                                                                    |                 | <u>Select how you want ti</u> | o receive your alerts or man<br>contact information                                                             |        |
|                                |         |           |                 |                                                                                                    |                                                                                                    |                 |                               | ✓ p****e@bofa.com.                                                                                              |        |
|                                |         |           |                 |                                                                                                    |                                                                                                    |                 |                               | ****** 5555                                                                                                    |        |
|                                |         |           |                 |                                                                                                    |                                                                                                    |                 |                               | Save                                                                                                    | Cancel |
|                                |         |           |                 |                                                                                                    |                                                                                                    |                 |                               |                                                                                                    |        |
|                                |         |           |                 |                                                                                                    |                                                                                                    |                 |                               |                                                                                                    |        |
|                                |         |           |                 |                                                                                                    |                                                                                                    |                 |                               |                                                                                                    |        |
|                                |         |           |                 |                                                                                                    |                                                                                                    |                 |                               |                                                                                                    |        |

#### Cardholder Alerts (continued)

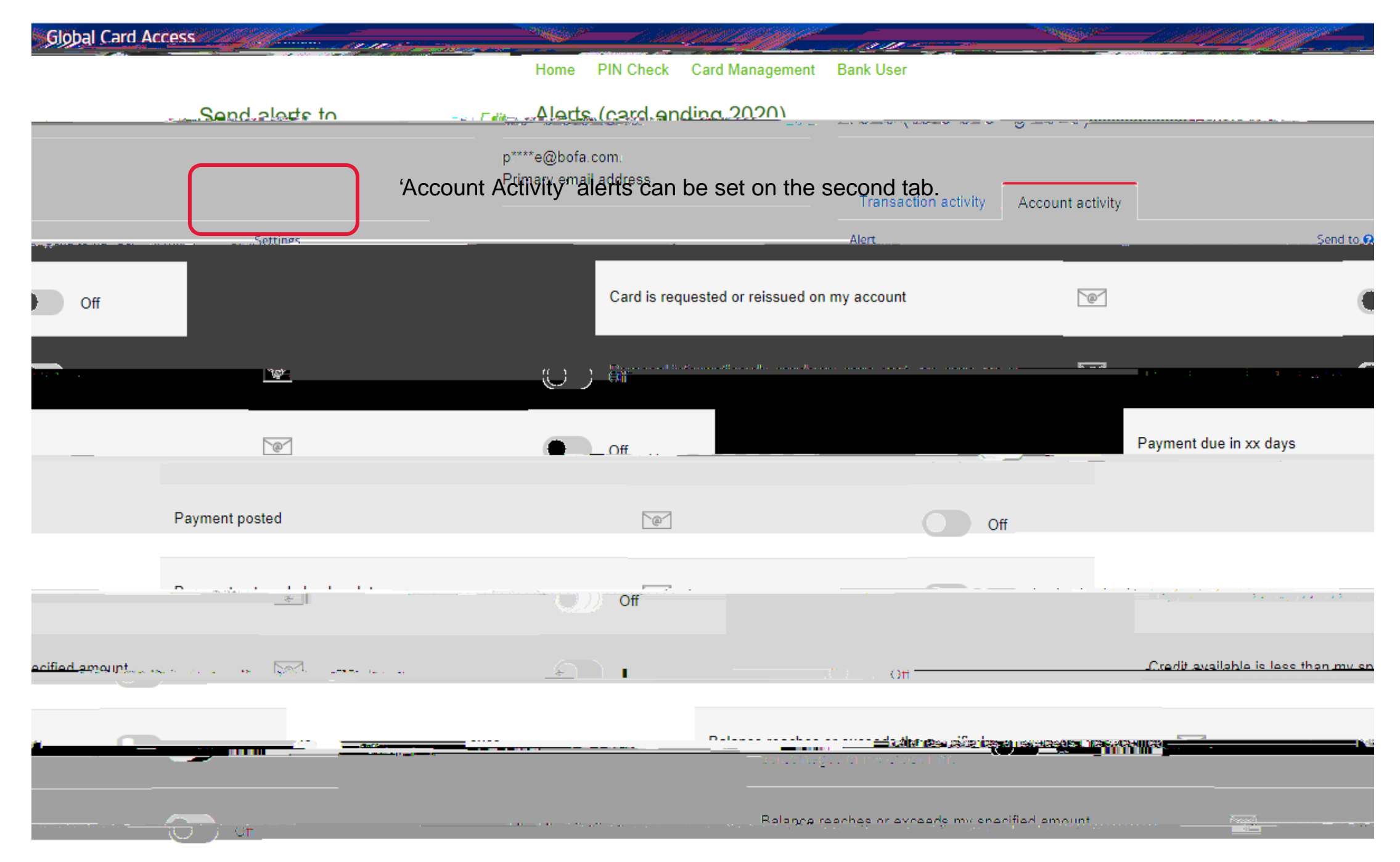

# User Profile Self Management

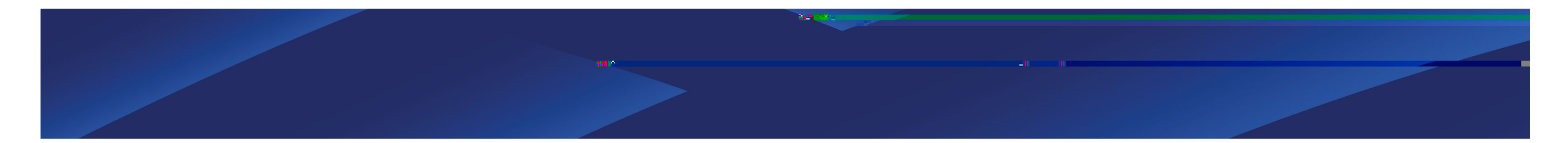

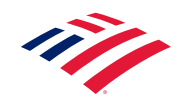

# PIN Check and PIN Change

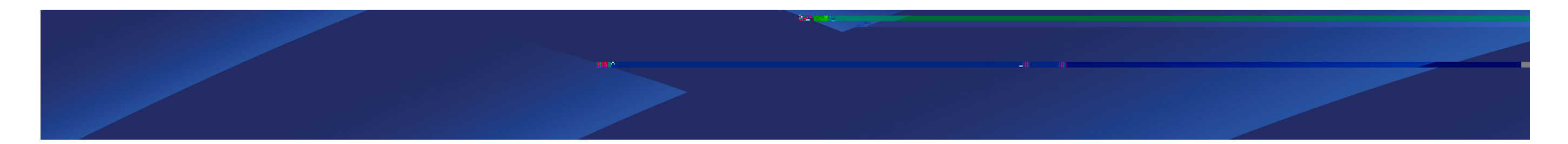

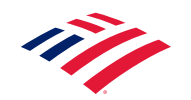

View PIN

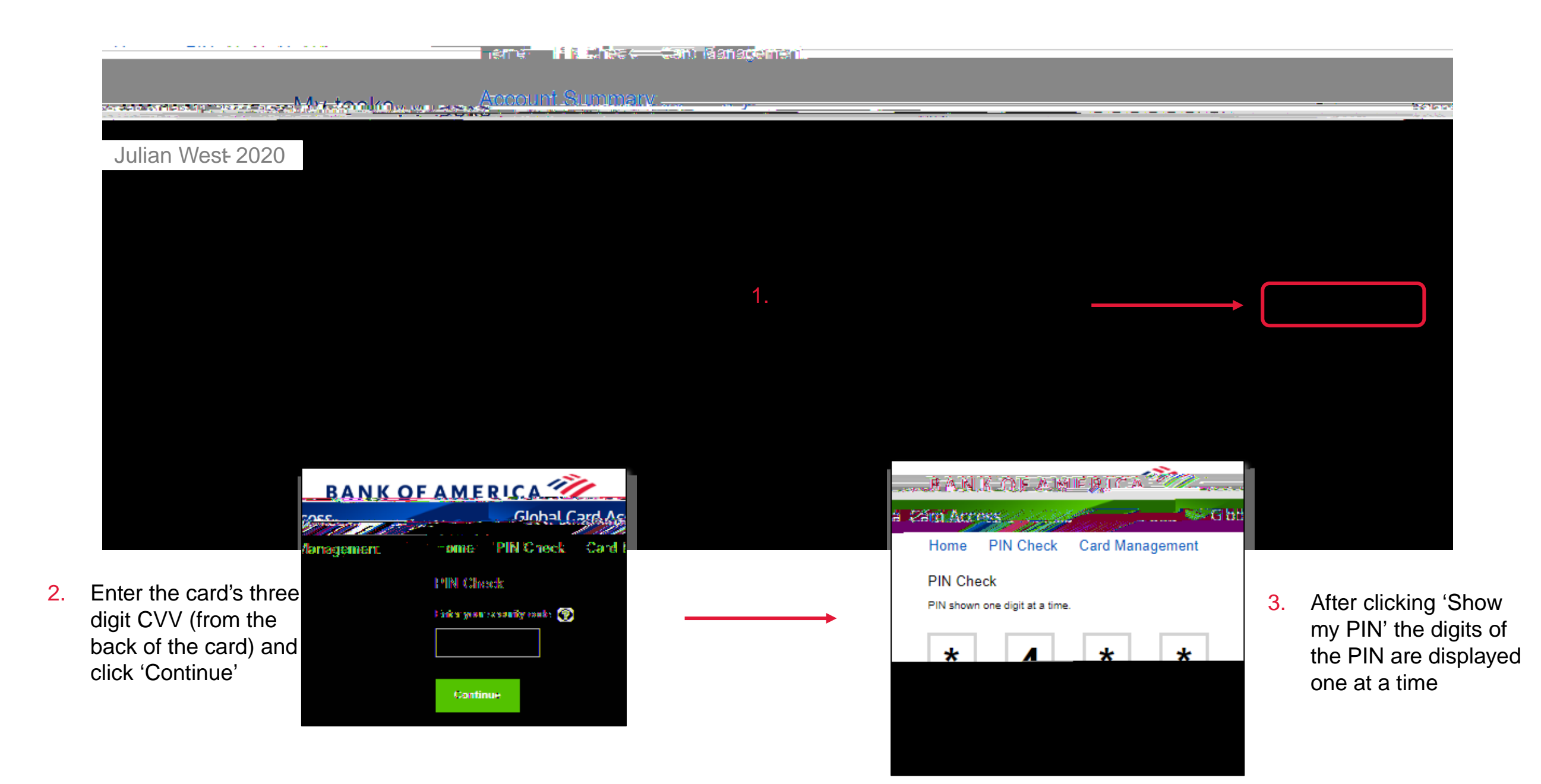

#### Change PIN

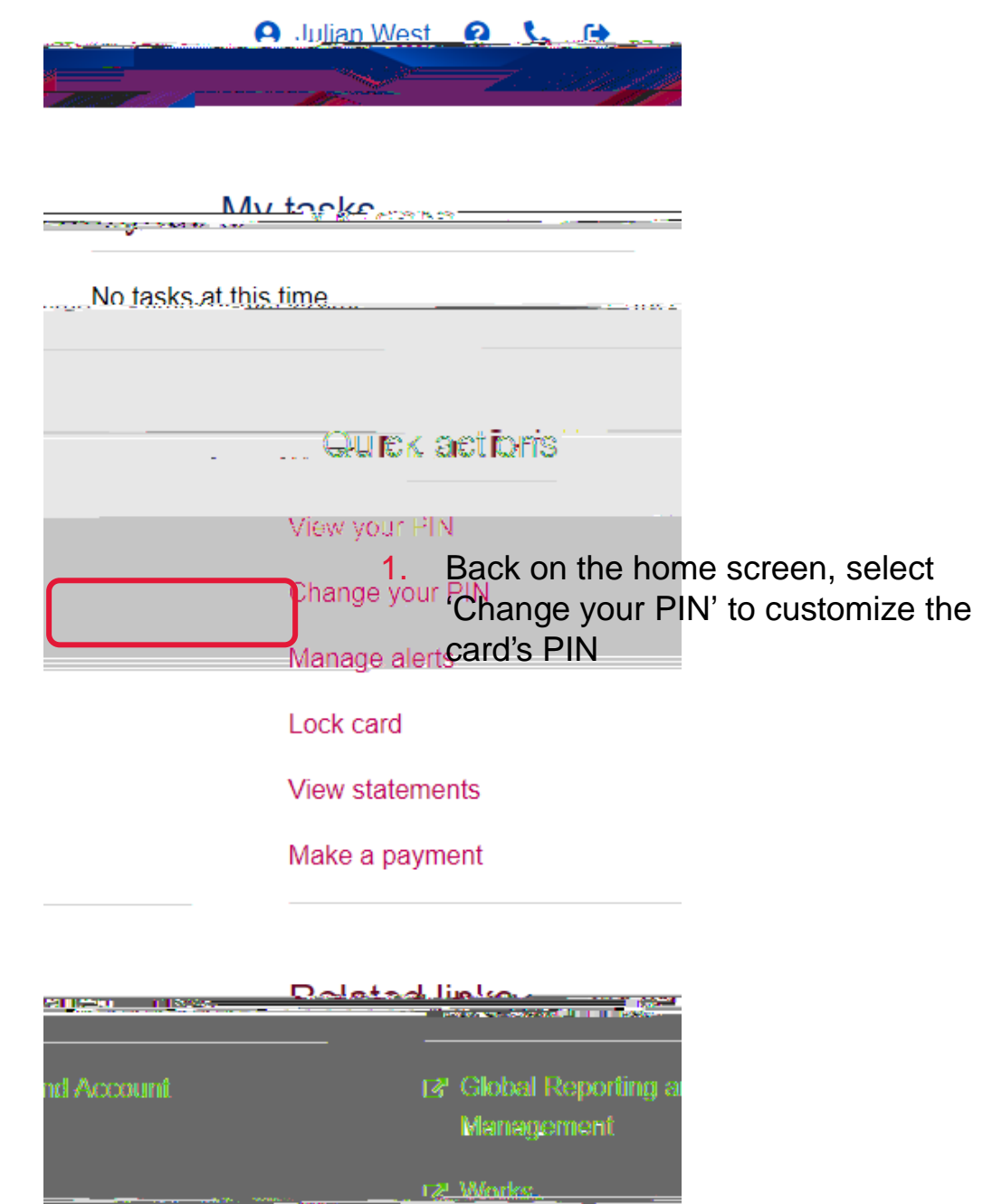

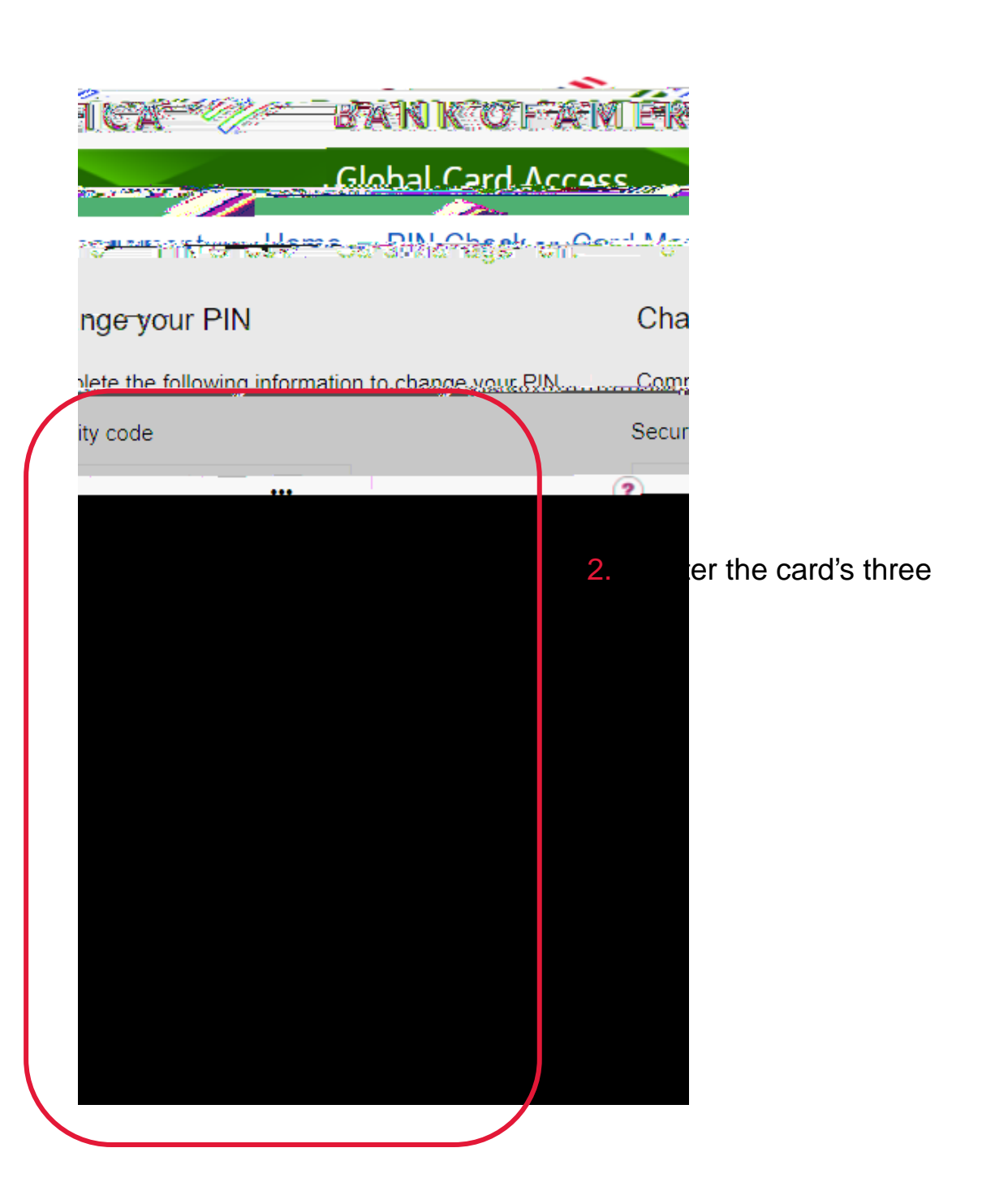

•

### Helpful Resources and Support Contact

|  | - And And And And And And And And And And                                                                        |
|--|----------------------------------------------------------------------------------------------------|
|  | A CONTRACTOR OF THE OWNER OF THE                                                                                 |
|  |                                                                                                    |
|  | Home Card Manad                                                                                                  |
|  |                                                                                                    |
|  |                                                                                                    |
|  |                                                                                                    |
|  |                                                                                                    |
|  |                                                                                                    |
|  |                                                                                                    |
|  |                                                                                                    |
|  |                                                                                                    |
|  | S                                                                                                    |
|  |                                                                                                    |
|  |                                                                                                    |
|  |                                                                                                    |
|  |                                                                                                    |
|  |                                                                                                    |
|  |                                                                                                    |
|  |                                                                                                    |
|  |                                                                                                    |
|  |                                                                                                    |
|  |                                                                                                    |
|  |                                                                                                    |
|  |                                                                                                    |
|  | and the second second second second second second second second second second second second second second second |
|  |                                                                                                    |
|  |                                                                                                    |
|  |                                                                                                    |
|  |                                                                                                    |
|  |                                                                                                    |
|  |                                                                                                    |
|  |                                                                                                    |
|  |                                                                                                    |
|  |                                                                                                    |
|  |                                                                                                    |
|  |                                                                                                    |
|  |                                                                                                    |
|  |                                                                                                    |
|  |                                                                                                    |
|  |                                                                                                    |
|  |                                                                                                    |
|  |                                                                                                    |
|  |                                                                                                    |
|  | and the second second second second second second second second second second second second second second second |
|  |                                                                                                    |
|  |                                                                                                    |
|  |                                                                                                    |
|  |                                                                                                    |
|  |                                                                                                    |
|  |                                                                                                    |
|  |                                                                                                    |
|  |                                                                                                    |

| Charles Advisors | I Care Aseass                              |  |
|------------------|--------------------------------------------|--|
| Home Card Man    | agement                                    |  |
| Lontact          | uc.                                        |  |
|                  |                                            |  |
|                  | Select the region your card was issued in: |  |
|                  | North America                              |  |
|                  |                                            |  |
|                  |                                            |  |
|                  |                                            |  |
|                  |                                            |  |
|                  |                                            |  |
| _                |                                            |  |
|                  |                                            |  |
|                  |                                            |  |
|                  |                                            |  |
|                  |                                            |  |